## 本科教学质量管理系统

## 听课评价信息录入操作指南

1、扫描以下微信小程序二维码,进入登录界面;账号为<mark>工号(或学</mark>号),初始密码为 pgzx@123,为保障账户安全,登录成功后请及时修改密码。

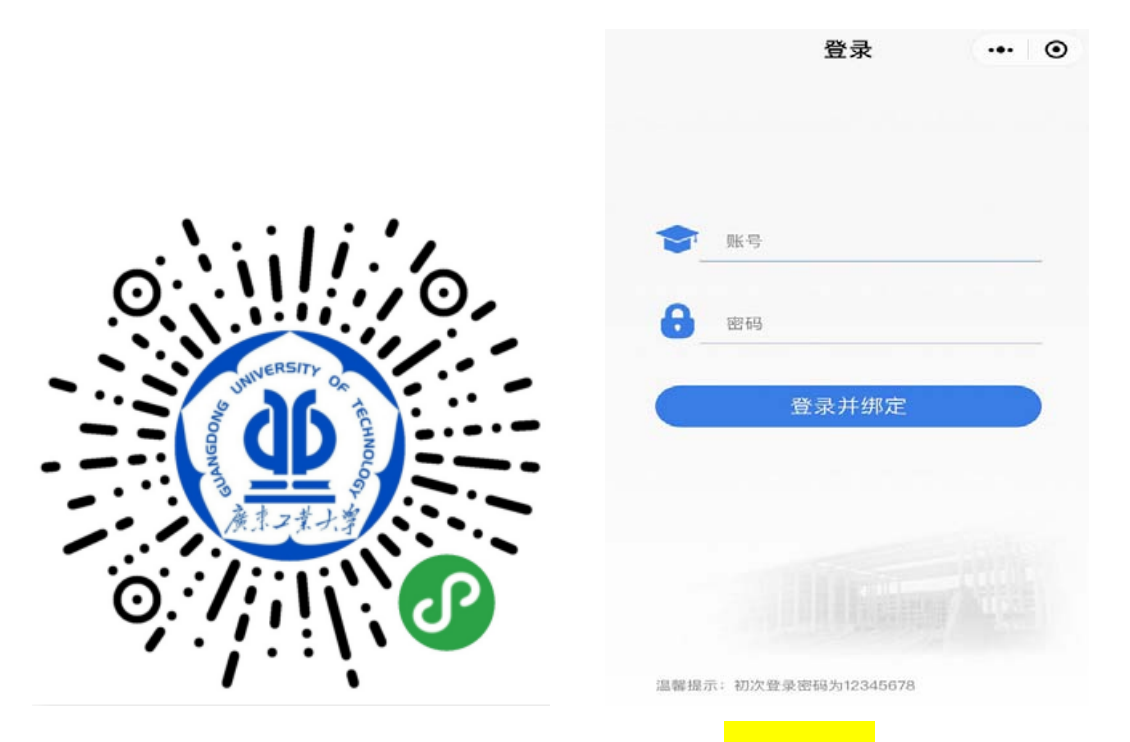

2、登录后进入小程序主界面,点击选择"<mark>课程评价</mark>"。

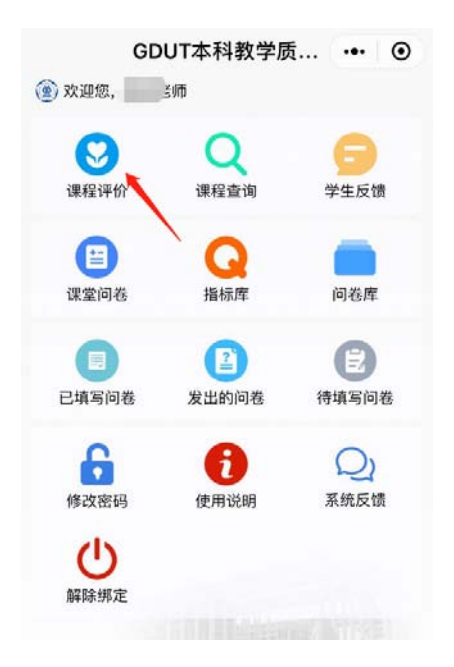

3、点击"<mark>选择课程</mark>",进入课程信息筛选界面。

| <    | 课程评价 | ••• ③ |
|------|------|-------|
| 选择课程 |      | >     |
|      |      |       |

4、在课程筛选界面输入课程相关信息,点击"<mark>搜索</mark>"。(由于筛选 过程课程名称需与教务系统完全匹配,建议模糊筛选,即只填写教师 姓名与上课日期进行搜索,若在"筛选理论课程"找不到对应课程, 可"切换搜索自安排课"进行搜索。)

| <      | 选择课堂 ••• ④              |  |  |
|--------|-------------------------|--|--|
| 筛选理论课程 | 呈 切换搜索自安排课 >            |  |  |
| 日期▼    | 2019–05–21 ~ 2019–05–27 |  |  |
| 节次     | 01节 – 13节               |  |  |
| 校区     | 全部                      |  |  |
| 开课学院   | 全部                      |  |  |
| 课程名称   | 请输入(非必填)                |  |  |
| 教师姓名   | 请输入(非必填)                |  |  |
|        | 搜索                      |  |  |
|        |                         |  |  |

5、关于**慕课的线下讨论课程**,由于时间地点为上课教师学生讨论自 行安排,系统无相关记录,可点击右上角"切换搜索自安排课"选择 录入。

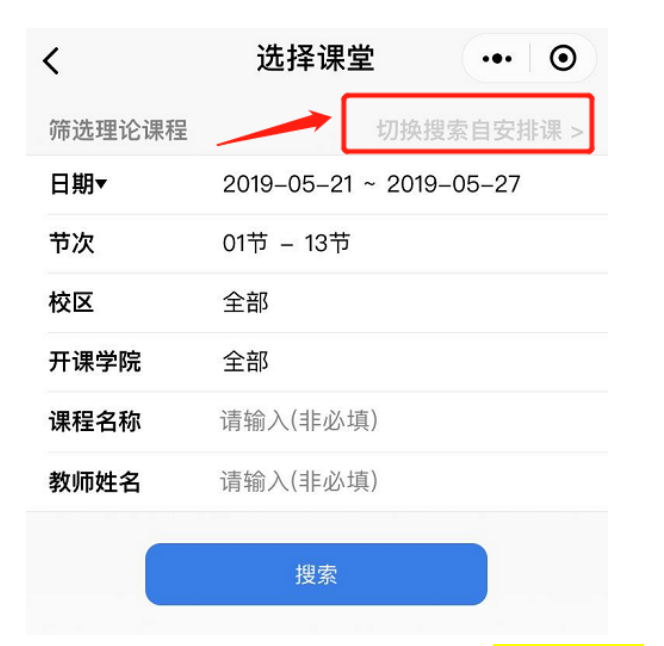

6、课程选择完成后,点击"<mark>选择问卷</mark>"。

| < |          | 课程评价                        | ••• ( | • |
|---|----------|-----------------------------|-------|---|
|   |          |                             |       |   |
|   | 选择课<br>程 | (2019–05–21–第0102节<br>数学(2) | -高等   |   |
| [ | 选择问卷     | 45                          | >     |   |
|   |          | 创建听课评价                      |       |   |

7、在问卷模板库中选择相应的听课记录表模板,点击模板下方的"<mark>使</mark> 用该模板评价"。

| <                                      | 问卷模板                                                             | 反库                                         | ••• •                             |
|----------------------------------------|------------------------------------------------------------------|--------------------------------------------|-----------------------------------|
| 88 9                                   | 搜索-督导听课                                                          |                                            | は新増                               |
| <b>听课记录</b><br>问卷说明:<br>给出1分和<br>创建时间: | 表(一)——小同行<br>本表共18个项目,<br>7分的得分标准),<br>2019–03–20 01:28:43<br>使月 | (相同或相)<br>每项分值为1<br>请据此对课和<br>用该模板评价       | 近专业教<br>到7分(已<br>呈教学进<br>〕 查看详情   |
| <b>听课记录</b><br>问卷说明:<br>(已给出1<br>创建时间: | 表(二)大同行<br>本表共13个项目,<br>分和7分的得分标准<br>2019-03-20 01:35:20<br>     | (专任教师)<br>每项分值为1<br>),请据此系<br>该模板评价        | <b>) 用表</b><br>到7分<br>讨课程<br>查看详情 |
| <b>听课记录</b><br>问卷说明:<br>给出1分和<br>创建时间: | 表(三)——行政人员<br>本表共7个项目,每<br>7分的得分标准),<br>2019–03–20 01:39:06<br>  | 5 <b>用表</b><br>导项分值为13<br>请据此对课和<br>该模板评价、 | 创7分(已<br>珵教学<br>查看详情              |
| <b>看课记录</b><br>问卷说明:<br>创建时间:          | <b>表(四)</b><br>暂无说明<br>2019-03-20 01:52:28                       |                                            |                                   |

8、点击选择"<mark>创建听课评价</mark>"即可进入评价页面,对相关课程进行

评价。

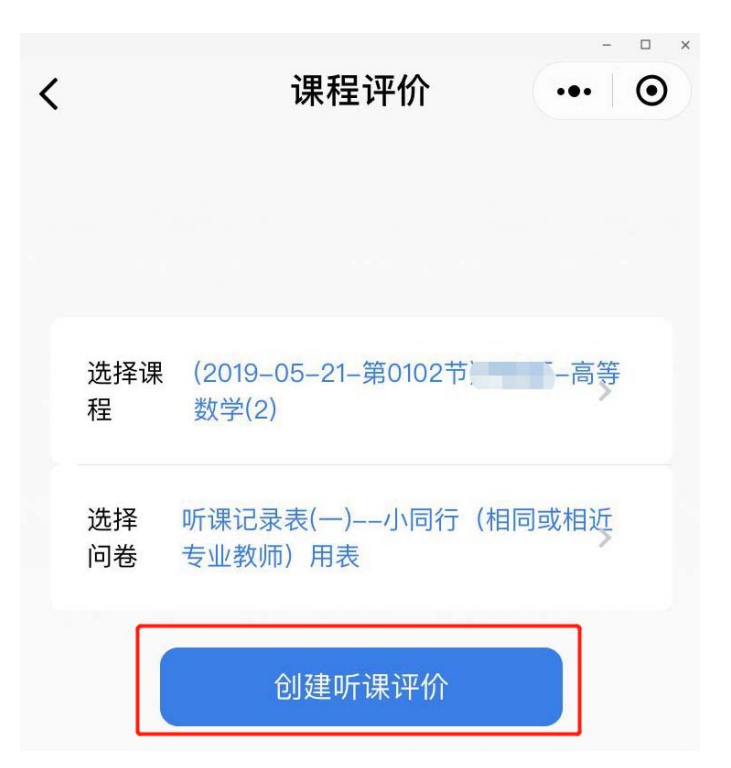

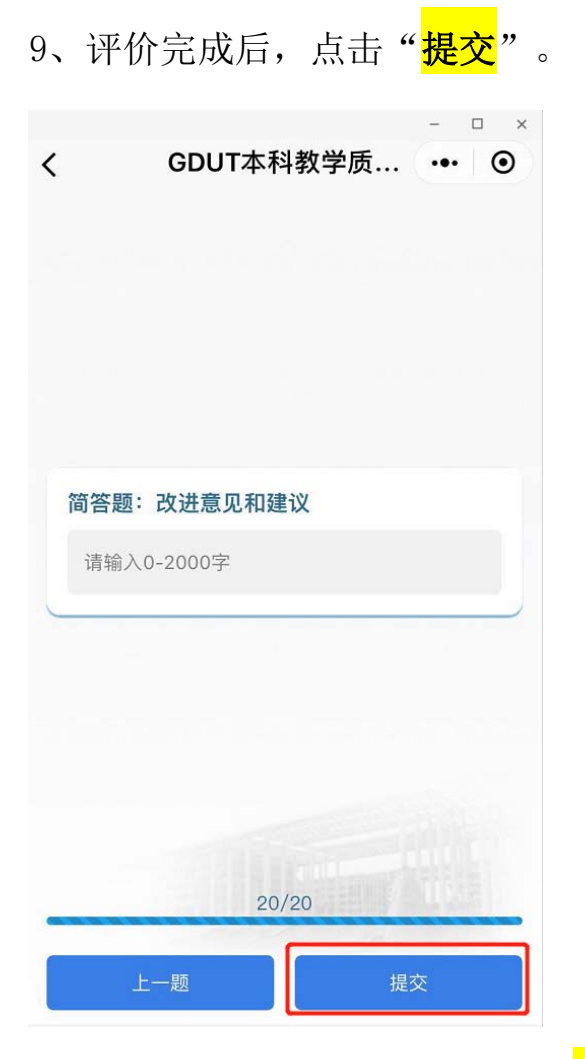

10、已完成的课程评价记录可在"已填写问卷"中查询,修改和删除; 其中修改权限只限第一次提交后七天内开放。

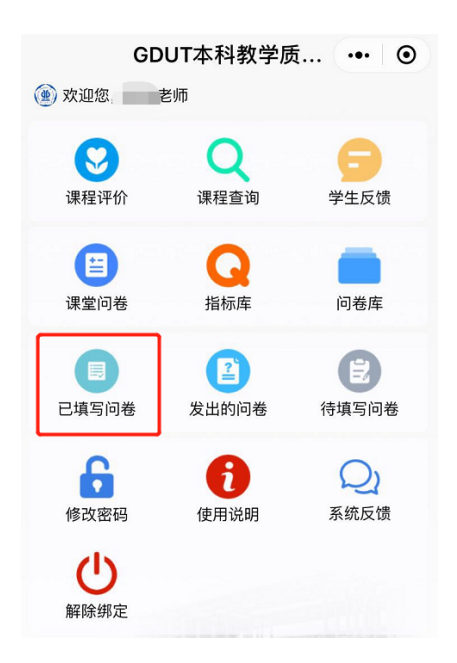